# <u>Adobe-Acrobat-Reader DC – nach der In-</u> <u>stallation</u>

- Lizenzvereinbarung akzeptieren
- Setup-Assistent für Ein-/Ausgabehilfe abbrechen
- Schaltfläche "Fortfahren", auch wenn nicht mit einer Adobe-ID/Cloud gearbeitet werden wird

## Menü Bearbeiten/Voreinstellungen, Registerkarte...

### <u>Allgemein</u>

- Zugriffstasten zum Zugriff auf Werkzeuge verwenden
- Mit Hand-Werkzeug Mausrad-Zoom verwenden (überlegenswert)
- Mitteilungen beim Starten von Adobe-Acrobat-Reader DC anzeigen deaktivieren
- ggf. im Listenfeld "Touchscreen-Modus" "nie" wählen

#### **Kommentieren**

- Schrift: z.B. Arial
- Schriftgrad: z.B. 18
- Deckkraft: 100%

#### <u>Seitenanzeige</u>

- Seitenlayout: "Einzelne Seite, fortlaufend"
- Zoom: z.B. "300%"

#### Ein-/Ausgabehilfe

• "Unterstützung für Hilfstechnologien" ggf. deaktivieren (sonst wird die Windows-Sprachausgabe aktiviert und spricht nur Englisch), allerdings vermutlich für Vorlesefunktion von Zoomtext notwendig

#### Sicherheit (erweitert)

 "Geschützten Modus beim Start aktivieren" deaktivieren, sonst kann Zoomtext nicht scrollen (ggf. nicht mehr nötig bei "Zoomtext Magnifier" oder bei der neuesten Adobe-Reader-Version)

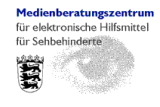